# **TECHNOLOGY ACTIVITY REPORT in EERP**

Office of Education Technology: Division of School Technology Services Questions: <u>eerp@education.ky.gov</u>

## Purpose

These instructions guide you through the creation of the **Technology Activity Report (TAR)**. The **TAR** reports technology purchases and employee pay associated with technology for the prior fiscal year. Accurate reporting is dependent upon the use and application of commodity codes on purchase orders created throughout the year. If commodity codes were used during the fiscal year but minor changes to the report are needed due to adjustments or errors, the changes can be made to the Excel file before submitting it to KDE.

If commodity codes were not used during the fiscal year, use the Technology Activity Report spreadsheet template to produce the report. Refer to the <u>KETS Offer of Assistance website</u> (<u>https://education.ky.gov/districts/tech/kfun/Pages/KETS-Offers.aspx</u>) for information related to <u>the manual spreadsheet</u>. The manual report is to be emailed to Scott Kane (scott.kane@education.ky.gov).

To report payroll costs associated with technology, specific user defined codes must be added to the EERP payroll module. See the <u>KETS Payroll Coding Structure</u> section for a list of the codes. These codes are assigned to corresponding commodity codes and reported accordingly on the Technology Activity Report. Your CIO can help determine the employee's percentage or flat amount of the total salary to be reported. The gross salary for the fiscal year as reported in the EERP payroll accumulator tables is used as the salary basis.

## Description

**The KETS (Kentucky Education Technology System) Technology Activity Report** is generated from a program written specifically for the Kentucky Department of Education (KDE). This program allows school districts to print a standard commodity report for technology purchases using the standard commodity codes for such items. The requirement is for the *Technology Activity Report* to be submitted by all school districts to KDE. The purpose is to report technology expenditures to fulfill the KETS Master Plan.

### Assigning User Defined Codes for Payroll Allocation

Tyler added increased functionality in EERP v2019.1 to the codes used in the User Defined Fields. In Kentucky, these codes are used in the Employee Master for the payroll dollars reported in the KETS Unmeet Need Report, also known as the Technology Activity Report (TAR). To continue using the payroll codes for the TAR report, a few simple updates are needed to the User Defined Codes. See <u>Appendix A</u>. **Select:** Human Resources/Payroll >Payroll >Employee Maintenance >Employee Master

- 1. Find the Employee to which the code is to be assigned.
- 2. Click on Detail.

| \$        | Emp       | oloye   | e Mas   | ster [KD | E]         |        |             |          |                     |           |      |         |                |         |         |           |                    |                   |           |            | 20           | ٠           | ? КL               |
|-----------|-----------|---------|---------|----------|------------|--------|-------------|----------|---------------------|-----------|------|---------|----------------|---------|---------|-----------|--------------------|-------------------|-----------|------------|--------------|-------------|--------------------|
| Close     | se se     | Q       | Browse  | +<br>Add | Update     | Delete | Output      | Print    | <b>O</b><br>Display | PDF       | Save | Email   | ()<br>Schedule | Attach  | Detail  | Terminate | Mass<br>Deactivate | Reporting<br>Emps | Org Chart | Supervisor | View History | GL Acct Fin | ooo<br>d Menu<br>❤ |
| Employe   | ee Mast   | ter [KI | DE]     |          |            |        |             |          |                     |           |      |         |                |         |         |           |                    |                   |           |            |              |             |                    |
| Employ    | ee Iden   | tificat | ion     |          |            |        |             |          |                     |           |      |         |                |         |         |           |                    |                   |           |            |              |             |                    |
| Employe   | e *       | 5       | SN *    |          | Last Nam   | ie *   |             |          |                     | First Nar | ne * |         |                | Midd    | le Name |           |                    | MI                | Suffix    | Statu      | s            |             |                    |
|           | 62        | 26      | 123-15- | 0904     | BISHO      | Р      |             |          |                     | THOM      | AS   |         |                | A       |         |           |                    | Α                 |           | A -        | ACTIVE       |             | -                  |
| Preferred | i Name    |         |         |          |            |        |             |          |                     |           |      |         |                |         |         |           |                    |                   |           |            |              |             |                    |
| Mai       | n         | Dat     | ies     | Demog    | raphics    | Ade    | dress       | Payro    | ш                   | Mail Sc   | ort  | Last Cl | hange          | User De | fined   | Benefit   | FTEs               | Org Ch            | art       |            |              |             |                    |
| Employ    | /ee Info  | ormati  | on      |          |            |        |             |          |                     |           |      |         |                |         |         |           |                    |                   |           |            |              |             |                    |
| Job Cla   | SS *      |         |         | 0120     |            | DIR O  | F DISTRICT- | WIDE PRO | GRAMS               |           |      |         |                |         |         |           |                    |                   |           | 2          |              |             |                    |
| Summa     | ry Job C  | Class   |         | 0120     |            | DIR O  | F DIST-WIDE | PROGRA   | MS                  |           |      |         |                |         |         |           |                    |                   |           | -0         |              |             |                    |
| Locatio   | n *       |         |         | 001      |            | CENT   | RAL OFFICE  |          |                     |           |      |         |                |         |         |           |                    |                   |           |            |              |             |                    |
| Group/E   | 3U *      |         |         | CERT     |            | CERT   | IFIED PERSO | NNEL     |                     |           |      |         |                |         |         |           |                    |                   |           |            |              |             |                    |
| Pay Fre   | quency '  | *       |         | S - SE   | MI-MONT    | HLY    |             |          |                     |           |      |         | -              |         |         |           |                    |                   |           |            |              |             |                    |
| Org/Obj   | /Proj *   |         |         | 0011     | 604        |        |             | 0110     |                     |           |      |         |                |         |         |           |                    |                   |           |            |              |             |                    |
|           |           |         |         | CERTIF   | IED SERVIC | ES     |             |          |                     |           |      |         |                |         |         |           |                    |                   |           |            |              |             |                    |
| Departr   | nent      |         |         |          |            |        |             |          |                     |           |      |         |                |         |         |           |                    |                   |           |            |              |             |                    |
| Personr   | nel Statu | us *    |         | FP - F   | ULL TIME   | PERMA  | NENT        |          |                     |           |      |         | •              |         |         |           |                    |                   |           |            |              |             |                    |
| Check L   | ocation   | n       |         | 001      |            |        | CEM         | ITRAL OF | FICE                |           |      |         |                |         |         |           |                    |                   |           |            |              |             |                    |
|           |           |         |         | N        | ew Employe | e      |             |          |                     |           |      |         |                |         |         |           |                    |                   |           |            |              |             |                    |
| 1 of      | 1  <      | (       | < >     | >>       |            |        |             |          |                     |           |      |         |                |         |         |           |                    |                   |           |            |              |             |                    |

### 3. Select User Defined Fields and Accept.

If you previously assigned commodity codes to this employee, a list of codes appears with assigned codes and values. Check codes for accuracy and make any adjustments necessary based on the documentation that follows.

### From the list, select **Accept** to view individual records.

| 🐝 Employ           | Employee User Defined Fields [KDE]                                           |                              |               |            |            |                              |  |  |  |  |
|--------------------|------------------------------------------------------------------------------|------------------------------|---------------|------------|------------|------------------------------|--|--|--|--|
| ← Q<br>Back Search | Browse Add                                                                   | Update Delete Output         | Print Display | PDF Save   | Excel Word | Email Schedule Attach Global |  |  |  |  |
| Employee Master [K | Employee Master [KDE] > Employee Detail > Employee User Defined Fields [KDE] |                              |               |            |            |                              |  |  |  |  |
| Employee *         | SSN                                                                          | Last Name                    |               | First Name | MI Status  |                              |  |  |  |  |
| 626                | 123-15-0904                                                                  | BISHOP                       |               | THOMAS     |            | A ACTIVE -                   |  |  |  |  |
| Field ID Code *    | CIOK - CIOK                                                                  |                              | -             |            |            |                              |  |  |  |  |
| Date               | <b></b>                                                                      |                              |               |            |            |                              |  |  |  |  |
| Code               | PCT - PERCENT OF                                                             | PAY                          | -             |            |            |                              |  |  |  |  |
| Value              | 35                                                                           |                              |               |            |            |                              |  |  |  |  |
|                    |                                                                              |                              |               |            |            |                              |  |  |  |  |
| 1 of 5  <          | $\leftrightarrow$ >                                                          | Add/Del data item for select | ed employees  |            |            |                              |  |  |  |  |

If this employee does not have a user-defined code assigned for technology reporting, add the Codes to the employee's record (see <u>KETS PAYROLL CODING STRUCTURE</u> below).

Assign the code to be added and place it in the **Field ID Code**. The **Code** field is either **PCT** or **FLAT**. The **Value** field is a percent when the code is PCT and an amount when the code is FLAT. Use the table below to determine the proper coding.

Select **Search** and **Accept** to view all employees who have an Employee User Defined Field assigned. This may include other codes such as SBAC, etc.

Continue adding the KETS payroll codes to the appropriate individuals.

| Commodity<br>Code | Job Description    | EERP User<br>Defined Code<br>Paid from KETS | EERP<br>User Defined Code<br>Paid from Other |
|-------------------|--------------------|---------------------------------------------|----------------------------------------------|
| 310-02-115        | CIO                | CIOK                                        | CIOO                                         |
| 310-02-115        | District Tech      | DTCK                                        | DTCO                                         |
| 310-02-115        | School Tech        | STCK                                        | STCO                                         |
| 310-02-115        | District TRT       | DTRK                                        | DTRO                                         |
| 310-02-115        | School TRT         | STRK                                        | STRO                                         |
| 310-02-115        | School Coord       | SCTK                                        | SCTO                                         |
| 310-02-115        | Dist Network Admin | DNAK                                        | DNAO                                         |

### **KETS Payroll Coding Structure**

| Commodity<br>Code | Job Description      | EERP User<br>Defined Code<br>Paid from KETS | EERP<br>User Defined Code<br>Paid from Other |
|-------------------|----------------------|---------------------------------------------|----------------------------------------------|
| 310-02-115        | School Network Admin | SNAK                                        | SNAO                                         |
| 310-02-115        | District Web Admin   | DWAK                                        | DWAO                                         |
| 310-02-115        | District Web Master  | DWMK                                        | DWMO                                         |
| 310-02-115        | School Web Admin     | SWAK                                        | SWAO                                         |
| 310-02-115        | School Web Master    | SWMK                                        | SWMO                                         |
| 310-02-103        | STLP                 | STPK                                        | STPO                                         |
| 310-02-115        | PD Stipends          | PDSK                                        | PDSO                                         |

### Example:

Employee is Thomas Bishop. Thomas made a gross salary of \$60,000. He is the CIO, but he is also the DPP (which is not reported on the TAR). 50% of his time is allocated to the CIO job. However, 70% of that CIO job is paid by "KETS" and 30% of the CIO job is paid by "OTHER".

For his dollars to be reported on the Technology Activity Report, Thomas would have a user-defined code showing a CIOK code marked as 35% (70% times 50%) and a CIOO code marked as 15% (30% times 50%). 35% of his salary would be reported on the Technology Activity Report in the KETS column and 15% of his salary would be reported in the OTHER column.

Part of the total gross salary that Thomas receives includes a \$2,000 PD Supplement. Fifty percent of the \$2,000 is paid from KETS funds and fifty percent is paid from OTHER. Thomas would have a PDSK code with \$1,000 reported as a FLAT amount and a PDSO code reported as a FLAT amount. See the four screens below.

On the TAR, \$1,000 will show as KETS and \$1,000 for OTHER.

The remaining \$58,000 (\$60,000 less \$2,000) will be used to calculate the 35% and 15% allotments as KETS dollars and OTHER dollars.

Updated: May 12, 2025

| 🔆 Emplo            | Employee User Defined Fields [KDE]                                           |                      |               |            |            |                    |        |  |  |  |  |  |
|--------------------|------------------------------------------------------------------------------|----------------------|---------------|------------|------------|--------------------|--------|--|--|--|--|--|
| ← Q<br>Back Search | Browse Add                                                                   | Update Delete Output | Print Display | PDF Save   | Excel Word | Email Schedule Att | global |  |  |  |  |  |
| Employee Master    | Employee Master [KDE] > Employee Detail > Employee User Defined Fields [KDE] |                      |               |            |            |                    |        |  |  |  |  |  |
| Employee *         | SSN                                                                          | Last Name            |               | First Name | MI Status  |                    |        |  |  |  |  |  |
| 626                | 123-15-0904                                                                  | BISHOP               |               | THOMAS     |            | A ACTIVE           | -      |  |  |  |  |  |
|                    |                                                                              |                      |               |            |            |                    |        |  |  |  |  |  |
| Field ID Code *    | CIOK - CIOK                                                                  |                      | •             |            |            |                    |        |  |  |  |  |  |
| Date               |                                                                              |                      |               |            |            |                    |        |  |  |  |  |  |
| Code               | PCT - PERCENT OF                                                             | PAY                  | -             |            |            |                    |        |  |  |  |  |  |
| Value              | 35                                                                           |                      |               |            |            |                    | G      |  |  |  |  |  |
|                    |                                                                              |                      |               |            |            |                    |        |  |  |  |  |  |

| ← Q<br>Back Search              | Browse Add        | Update Delete Ou        | → 🖶 O                | ay PDF Save | Excel Word | Email Sche | dule Attach Global |
|---------------------------------|-------------------|-------------------------|----------------------|-------------|------------|------------|--------------------|
| Employee Master [K              | DE] > Employee De | etail > Employee User [ | Defined Fields [KDE] |             |            |            |                    |
| Employee *                      | SSN               | Last Name               |                      | First Name  | MI Status  |            |                    |
| 626                             | 123-15-0904       | BISHOP                  |                      | THOMAS      |            | Α          | ACTIVE •           |
| 020                             |                   |                         |                      |             |            |            |                    |
| 020                             |                   |                         |                      |             |            |            |                    |
| ield ID Code *                  | CIOO - CIOO       |                         | <b>.</b>             |             |            |            |                    |
| Field ID Code *                 | CIOO - CIOO       |                         | •                    |             |            |            |                    |
| Field ID Code *<br>Date<br>Code | CIOO - CIOO       | Ε ΡΑΥ                   | •                    |             |            |            |                    |

| Employ                                                                       | Employee User Defined Fields [KDE] |                      |               |            |       |        |         |            |        |  |
|------------------------------------------------------------------------------|------------------------------------|----------------------|---------------|------------|-------|--------|---------|------------|--------|--|
| ← Q<br>Back Search                                                           | Browse Add                         | Update Delete Output | Print Display | PDF Sa     | Excel | Word   | Email S | C D Attach | Global |  |
| imployee Master [KDE] > Employee Detail > Employee User Defined Fields [KDE] |                                    |                      |               |            |       |        |         |            |        |  |
| Employee *                                                                   | SSN                                | Last Name            |               | First Name | МІ    | Status |         |            |        |  |
| 626                                                                          | 123-15-0904                        | BISHOP               |               | THOMAS     |       |        | Α       | ACTIVE     | -      |  |
|                                                                              |                                    |                      |               |            |       |        |         |            |        |  |
| Field ID Code *                                                              | PDSK - PDSK                        |                      | -             |            |       |        |         |            |        |  |
| Date                                                                         |                                    |                      |               |            |       |        |         |            |        |  |
| Code                                                                         | FLAT - FLAT AMOUNT                 |                      |               |            |       |        |         |            |        |  |
| Value                                                                        | 1000                               |                      |               |            |       |        |         |            |        |  |

| Semploy                                                                      | ee User Defined | Fields [KDE]         |               |            |            |                            |    |  |  |
|------------------------------------------------------------------------------|-----------------|----------------------|---------------|------------|------------|----------------------------|----|--|--|
| ← Q<br>Back Search                                                           | Browse Add      | Update Delete Output | Print Display | PDF Save   | Excel Word | Email Schedule Attach Glob | al |  |  |
| Employee Master [KDE] > Employee Detail > Employee User Defined Fields [KDE] |                 |                      |               |            |            |                            |    |  |  |
| Employee *                                                                   | SSN             | Last Name            |               | First Name | MI Status  |                            |    |  |  |
| 626                                                                          | 123-15-0904     | BISHOP               |               | THOMAS     |            | A ACTIVE                   | •  |  |  |
| Field ID Code *<br>Date<br>Code<br>Value                                     | PDS0 - PDS0     | NT                   | •             |            |            |                            |    |  |  |

## Entering Commodity Codes on Purchase Orders

For technology purchases to be included in the TAR Report, a commodity code must be entered on the detail line item on the purchase order. A valid list of commodity codes can be found at the end of the document.

| 🐝 Line                                                  | 🐝 Line Items                      |                  |             |  |  |  |  |  |  |
|---------------------------------------------------------|-----------------------------------|------------------|-------------|--|--|--|--|--|--|
| ← (<br>Back Se                                          | k + 🖋 🗃<br>Add Update Delete      |                  |             |  |  |  |  |  |  |
| Purchase Order Entry [KDE   TRAIN   03/29] > Line Items |                                   |                  |             |  |  |  |  |  |  |
| Purchase Order                                          |                                   |                  |             |  |  |  |  |  |  |
| Fiscal year                                             | 2025 Number 20251 Line            | 1                |             |  |  |  |  |  |  |
| Vendor                                                  | 2614 (DELL COMPUTER CORPORTATION) |                  |             |  |  |  |  |  |  |
| Contract                                                | · ·                               |                  |             |  |  |  |  |  |  |
|                                                         |                                   |                  |             |  |  |  |  |  |  |
| Detail                                                  |                                   |                  |             |  |  |  |  |  |  |
| Quantity *                                              | 15.00                             | Unit Price       | 1,099.00000 |  |  |  |  |  |  |
| Commodity                                               | 310-02-100                        | UOM              | EACH        |  |  |  |  |  |  |
| Inventory                                               |                                   | Freight          | .00         |  |  |  |  |  |  |
| Item                                                    |                                   | Discount percent | .00         |  |  |  |  |  |  |
| Location                                                |                                   | Credit           | .00         |  |  |  |  |  |  |
|                                                         |                                   | Line item total  | 16,485.00   |  |  |  |  |  |  |
|                                                         |                                   |                  |             |  |  |  |  |  |  |
| Description *                                           | sic End User Werkstations         |                  |             |  |  |  |  |  |  |
| Description                                             | SIC ENG-USEI WOLKSCALIONS         |                  |             |  |  |  |  |  |  |
|                                                         |                                   |                  |             |  |  |  |  |  |  |
| [                                                       | ] Add'l Desc/Notes                |                  |             |  |  |  |  |  |  |
| _                                                       |                                   |                  |             |  |  |  |  |  |  |

If the commodity code is listed under the General Commodity code on the header of the purchase order it will not be reflected in the TAR Report. The code must be entered under the line items on

the purchase order. Multiple line items and multiple commodity codes can be assigned to one purchase order.

| Y Purchase O             | rder Entry [KDE   TRAIN   03/29 | 9]                                    |                                                                                                    | 20 🌣 🕜 📧             |  |  |  |  |  |
|--------------------------|---------------------------------|---------------------------------------|----------------------------------------------------------------------------------------------------|----------------------|--|--|--|--|--|
| X V<br>Close Accept      | Rrowse Add Update Delete Out    | 2 🖶 😨 🖾 🔂 🛓 🗄 🤇                       | Image: Second second second | GL Activate Allocate |  |  |  |  |  |
| Purchase Order Entry [KD | E   TRAIN   03/29]              |                                       |                                                                                                    |                      |  |  |  |  |  |
| Main Terms/              | Miscellaneous                   |                                       |                                                                                                    |                      |  |  |  |  |  |
| Purchase Order Details   |                                 |                                       |                                                                                                    |                      |  |  |  |  |  |
| Batch *                  | 070124                          |                                       | Entry 04/29/2024 🖬 Status 4 Allocated                                                                                                    |                      |  |  |  |  |  |
| Dept/Loc                 |                                 |                                       | Needed by Buyer Super_Kristin Lamber                                                                                                    |                      |  |  |  |  |  |
| GL effec date *          | 2025 Current Next               | Period 01 - JUL Close at EOY          | Expire                                                                                                    |                      |  |  |  |  |  |
| P0 number *              | 20251 +1                        |                                       | Receive By   Quantity Amount                                                                                                    |                      |  |  |  |  |  |
| General commodity        |                                 |                                       | Approved General Notes                                                                                                    |                      |  |  |  |  |  |
| General description      | Basic End-User Workstations     |                                       |                                                                                                    |                      |  |  |  |  |  |
| Vendor Details           |                                 |                                       | Shipping Details                                                                                                    |                      |  |  |  |  |  |
| Vendor number *          | 2614                            | Committed                             | Ship to *                                                                                                    |                      |  |  |  |  |  |
| Name                     | DELL COMPUTER CORPORTATION      |                                       | BOARD OF EDUCATION                                                                                                    |                      |  |  |  |  |  |
| PO mailing               | %DELLUSAL P                     |                                       | 219 GENTER STREET                                                                                                    |                      |  |  |  |  |  |
|                          | P.O. BOX 802816                 |                                       | Frankfort KY 40601                                                                                                    |                      |  |  |  |  |  |
|                          |                                 |                                       | Email                                                                                                    |                      |  |  |  |  |  |
|                          | FRANKFORT                       | KY 40501                              | Reference                                                                                                    |                      |  |  |  |  |  |
| Delivery method          | Print Fax                       | E-Mail                                |                                                                                                    |                      |  |  |  |  |  |
|                          |                                 |                                       |                                                                                                    |                      |  |  |  |  |  |
| Remit                    | 0 0                             |                                       | $\searrow$                                                                                                    |                      |  |  |  |  |  |
| Vendor/Sourcing          | Notes                           |                                       |                                                                                                    |                      |  |  |  |  |  |
| Line Items               |                                 |                                       |                                                                                                    | Totals               |  |  |  |  |  |
| Line Qty                 | Unit Price                      | Line Total Description                | 1st GL account                                                                                                    | Batch 16,485.00      |  |  |  |  |  |
| 1 15.00                  | 1,099.00000                     | 16,485.00 Basic End-User Workstations |                                                                                                    | P0 16,485.00         |  |  |  |  |  |

## Entering Blanket Purchase Orders

Certain monthly technology expenses, such as telephone or internet expenses, can have a blanket Purchase Order entered at the beginning of the fiscal year to capture the information on the TAR report. The estimated amount of the annual expense would be entered on the Purchase Order and the invoice partially liquidated against the PO monthly. Districts also have the option of entering the PO monthly before processing the invoice so that the expense is captured on the TAR report.

For instance, a PO can be entered for the year with a quantity of 12 (for the months) and an estimated dollar amount for the year. When the invoice is entered against the PO, instead of fully liquidating the PO, the user can choose to partially liquidate the PO by selecting Modify and entering the received quantity (for example 1 if monthly) and then entering the invoice amount.

# Need to Change a Commodity Code or Failed to Enter a Code?

### Purchasing >Purchase Order Processing >Purchase Order Change Orders

Find the PO that needs to be modified. From the menu, select *Re-Open PO* then select *Line Items*. The following screen will appear:

| 🤸 Line It             | tems                              |                  |                                          |                                      |                   |  |  |  |
|-----------------------|-----------------------------------|------------------|------------------------------------------|--------------------------------------|-------------------|--|--|--|
| ← │ Q<br>Back │ Searc | h + N Canc PO                     | Line             |                                          |                                      |                   |  |  |  |
| Purchase Order C      | hange Orders [KDE   TRAIN   03/29 | ) > Line Items   |                                          |                                      |                   |  |  |  |
| Journal Informati     | ion                               |                  |                                          | Purchase Order                       |                   |  |  |  |
| Year                  | Period                            | Effective Date   |                                          | Fiscal Year 2024 Number 30002 Line 1 |                   |  |  |  |
| Description           |                                   |                  | Vendor 2614 (DELL COMPUTER CORPORTATION) |                                      |                   |  |  |  |
|                       |                                   |                  | Contract                                 |                                      |                   |  |  |  |
| Pricing               |                                   |                  |                                          | Detail                               |                   |  |  |  |
|                       | CURRENT                           | NEW              |                                          | Commodity                            |                   |  |  |  |
| Quantity              | 10.00                             |                  |                                          | Inventory Item                       |                   |  |  |  |
| GROSS                 | 10 990 00                         |                  |                                          | item Location                        |                   |  |  |  |
|                       |                                   |                  |                                          | Description                          |                   |  |  |  |
| Freight               | 0.00                              | 0                |                                          | compacer s                           | Long description. |  |  |  |
| Discount %            | 0.00                              |                  |                                          | 1                                    | d l               |  |  |  |
| Credit                | 10.990.00                         |                  |                                          | Add'l Desc/Notes                     |                   |  |  |  |
| TOTAL                 | 10,790.00                         |                  |                                          |                                      |                   |  |  |  |
| Totals                |                                   |                  |                                          | UOM EACH                             |                   |  |  |  |
| Liquidated            | 10,990.00                         | Modify           |                                          | Vendor item number                   |                   |  |  |  |
| Cancelled             | 0.00                              | Restore          |                                          | 1099 box                             |                   |  |  |  |
| Open                  | 0.00                              |                  |                                          | Manufacturer item number             |                   |  |  |  |
|                       |                                   |                  |                                          | Capital asset                        |                   |  |  |  |
|                       |                                   |                  |                                          | Bid                                  |                   |  |  |  |
|                       |                                   |                  |                                          | Dept/Loc Desc Not Found              |                   |  |  |  |
|                       |                                   |                  |                                          | Required by                          |                   |  |  |  |
|                       |                                   |                  |                                          | Notify Buyer                         |                   |  |  |  |
|                       |                                   |                  |                                          |                                      |                   |  |  |  |
| Seq Org               | Obj Pr                            | roj Description  | Amount GL Bud                            |                                      |                   |  |  |  |
| 1 0011075             | 0610                              | GENERAL SUPPLIES | 10,990.00 A                              |                                      |                   |  |  |  |
|                       |                                   |                  |                                          |                                      |                   |  |  |  |

Select Update and enter the Year, Period, Effective Date, and Description for the change.

*Note:* The date will have to be set to the current year/period as prior year PO changes are not permitted in EERP. Even though the year/period will be set to the current year, the commodity code will be accurately reflected on the prior year's Technology Activity Report (TAR).

Tab to the Commodity field and enter the correct commodity code and press enter. The message below will appear, make the appropriate selection. (Selecting **Yes** will replace the description with the default commodity code description. Selecting **No** will leave the description that is currently in the PO Detail Description field.)

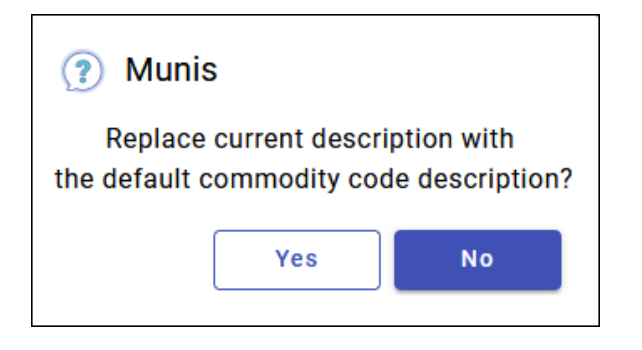

Press Enter and close the detail screen.

Select **Close PO** to re-close the purchase order.

Repeat the process above for each purchase order that needs to be updated.

Generate the TAR again and verify that only valid commodity codes are being reported.

## Generating the Technology Activity Report

## Select: Financials >General Ledger Menu >Inquiries and Reports >State Specific Reports >Kentucky Reports >KETS Unmet Need Report

- 1. Click Define.
- 2. Enter the Starting year/period and Ending year/period.

The default information will not need to be changed.

- 3. Click **Accept** to select all commodity code amounts.
- 4. Select **Print** or **Display** from the EERP ribbon and review the report to see if any changes are needed before saving and submitting the report to KDE. Payroll changes can be made by updating the *User Defined Fields* on the Employee Master file. See the section <u>Assigning</u> <u>User ID Codes for Payroll Allocation</u> to update the employee information. Generate the TAR again after changes have been made. Changes can be made to PO detail after the file has been converted to Excel and before submission to KDE.
- 5. After verification that payroll information has been reported correctly, Select **Print** or **Save** to save the electronic file. Note the name of the Spreadsheet file to submit to KDE.

**Note:** If the TAR does not appear to have pulled payroll information correctly, check the Terminations file to see if an employee has a flat amount on a User Defined Code. Delete the User Defined Code on any employee with a TAR code using a flat amount if that employee did not work during the year being reported.

Kentucky Department of Education Enterprise ERP Guide Technology Activity Report (KETS Unmet Need Report) Updated: May 12, 2025

| KETS Unmet Need I                     | Report [KDE   TRAIN   03/29]                                                            |
|---------------------------------------|-----------------------------------------------------------------------------------------|
| X 🕣 🗗 💿<br>Close Output Print Display | Sere Define                                                                             |
| KETS Unmet Need Report [KDE   TRA     | IN   03/29]                                                                             |
| Options                               |                                                                                         |
| Starting year/period *                |                                                                                         |
| Ending year/period *                  |                                                                                         |
| Commodity code range                  | to                                                                                      |
| Department code range                 | to                                                                                      |
| Capital asset                         | All<br>Yes Only<br>No Only                                                              |
| Current or next year PO's             | Current Next Year                                                                       |
| Report in                             | O Detail Summary                                                                        |
| Output file options                   | Paper/Spool only     Mag-Media and Spreadsheet     Both Paper and Mag-Media/Spreadsheet |
| Records Processed                     |                                                                                         |
| Records processed                     |                                                                                         |
| Payroll records processed             |                                                                                         |
| Output Paths and Filenames            |                                                                                         |
| Commodity code                        |                                                                                         |
| Magnetic media                        |                                                                                         |
| Spreadsheet                           |                                                                                         |

### Converting the File to Excel

While the magnetic media and spreadsheet files are created, **only the spreadsheet file** (KETS file) is required to be submitted to KDE. The file will be submitted using the KDE Web Application found at this link: <u>KY TAR Submission</u> or <u>https://applications.education.ky.gov/TAR\_Upload/login.aspx</u>.

The spreadsheet file was generated when the "Save" function was performed in the previous section.

#### Select: Departmental Functions > My Saved Reports

Find the KETS file that was created in the previous step. Sample filename: KETSDDD####.txt – DDD represents the district number and #### represents the file number.

Updated: May 12, 2025

| Saved Reports [KDE   TRAIN   03/29] |                                                                                           |                                |                    |                                        |       |
|-------------------------------------|-------------------------------------------------------------------------------------------|--------------------------------|--------------------|----------------------------------------|-------|
| ← ✓ Q<br>Back Accept Sear           | ch Delete Print Display                                                                   | PDF Word Mass Delete Reports F | Display<br>Reports | Print Output List Open File<br>Reports |       |
| Purchase Order Entry [KDE           | TRAIN   03/29] > Saved Reports                                                            | [KDE   TRAIN   03/29]          |                    |                                        |       |
| Mode                                |                                                                                           |                                |                    |                                        |       |
| LIST MODE                           |                                                                                           |                                |                    |                                        |       |
| Choose one of the menu option       | Choose one of the menu options or use the toolbar to act on the highlighted file.         |                                |                    |                                        |       |
| NOTE: You can also highlight a      | NOTE: You can also highlight a file and double-click or press <enter> to preview.</enter> |                                |                    |                                        |       |
|                                     |                                                                                           |                                |                    |                                        |       |
| User ID                             | Report File Name                                                                          | Report Title                   |                    | Date Time                              | Pages |
| Super_Kristin                       | KETS0320001.txt                                                                           | KETS Unmet - SPREADSHEET       |                    | 2024/04/29 12:36                       | 2     |
| Super_Kristin                       | KETS0320002.txt                                                                           | KETS Unmet - MAG MEDIA         |                    | 2024/04/29 12:37                       | 2     |

- 1. Click on the KETS file then select **Open File**.
- 2. The file will open in text format.
- 3. Select File > Save As.
- 4. Navigate to the folder on your computer where you want to save the file.
- 5. Change the file extension to .xls

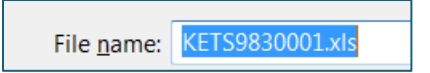

- 6. Select Save and close the file. **Note:** If you need to open the file to make changes, Excel may indicate the file may be corrupt. Click **Yes** to proceed with opening the file. Make changes then close the file.
- Rename the file following the naming convention for the Technology Activity Report below. If your file does not follow this naming convention, you will not be able to upload it. "KETSZZZ0.0X"
  - a. The file must begin with "KETS"
  - b. ZZZ = your district's three-digit number followed by a zero.
  - c. The ".0X" represents the version of the TAR being submitted. Example the TAR is being submitted for a second time due to revisions being made, this number would be a ".02".
- 8. **IMPORTANT**: Make any additional corrections to the Excel file for the units, dollar amounts, or commodity codes before submitting the report to KDE.
- 9. Once all corrections have been made, navigate to the following web page:
- 10. <u>KY TAR Submission</u> or <u>https://applications.education.ky.gov/TAR\_Upload/login.aspx</u>.

Kentucky Department of Education Enterprise ERP Guide Technology Activity Report (KETS Unmet Need Report) Updated: May 12, 2025

| Kentucky.gov                                                                                                    | KY Agencies   KY Service:                                                                                                    |
|----------------------------------------------------------------------------------------------------|----------------------------------------------------------------------------------------------------|
| k                                                                                                    | Centucky Department of                                                                                                    |
| ŧ¥ŧ E                                                                                                    | DUCATION                                                                                                    |
| Те                                                                                                    | echnology Activity Report Online submission                                                                                                    |
|                                                                                                    |                                                                                                    |
| This Web site is available only to authorized school per-<br>information submitted through this site is secure and will | sonnel for the secure transmission of sensitive data to the Kentucky Department of Education. Any I only be viewed by KDE. Please log in with the User ID and password given to you. |
|                                                                                                    | Login                                                                                                    |
|                                                                                                    |                                                                                                    |
| UNERIOLED SMIRIT 2.                                                                                                    |                                                                                                    |
|                                                                                                    |                                                                                                    |

- 11. Login using the credentials that have been supplied to you via email. Contact your Regional KETS Engineer, CFO, <u>scott.kane@education.ky.gov</u>, or <u>Caprice.Robinson@education.ky.gov</u> if you don't have the login credentials information.
- 12. Enter the three-digit district number, your name, and your e-mail address.
- 13. Confirm name, e-mail, and district, and select "OK".
- 14. Select the "Browse" button to locate the file to be uploaded and click "upload". The system will generate an e-mail confirmation that will be sent to the person who uploaded the file.
- 15. Click "Logout" in the upper right-hand portion of the page to exit the system.

If you need any additional help submitting the report contact your KETS Engineer, Scott Kane <u>scott.kane@education.ky.gov</u> at 502-564-2020 ext. 2214 or Caprice Robinson <u>Caprice.Robinson@education.ky.gov</u> at 502-564-2020 ext. 2251.

## Appendix A- Update User Defined Codes

Only the codes used for TAR reporting will need to be updated. The codes are listed in <u>Appendix B</u>. Select: *Human Capital Management > Human Resources > Personnel Setup > User Defined Fields* 

- 1. Select **Search** and **Accept** to view all defined codes.
- 2. Select a code from the list in <u>Appendix B</u> and select **Update** from the ribbon.
- 3. In the Value Data Type Field select "DECI DECIMAL".
- 4. Navigate to the **Available Codes** section and highlight "**FLAT FLAT AMOUNT**" and select the right-pointing arrow to select the code.
- 5. Highlight "PCT PERCENT OF PAY" and select the right-pointing arrow to select the code.
- 6. Select **Accept** to save and repeat for the other codes on the list.

| 1                                                                 | User D                                                                                        | efined                                                                                             | Fields [KDE                                                        | 8/2 | 08/2 | 27] |   |             |                               |  |
|-------------------------------------------------------------------|-----------------------------------------------------------------------------------------------|----------------------------------------------------------------------------------------------------|--------------------------------------------------------------------|-----|------|-----|---|-------------|-------------------------------|--|
| <b>←</b><br>Back                                                  |                                                                                               | <b>Ø</b><br>Cancel                                                                                 | <b>Q</b><br>Search                                                 |     |      |     |   |             |                               |  |
| Field Cod<br>Field Labo<br>Descriptic<br>Security (               | le *<br>el *<br>on *<br>Category *                                                            | CIOK<br>CIOK<br>EMPLO<br>Dat<br>Coc<br>Valu                                                        | YEE MASTER MAIN<br>e Enabled<br>le Enabled<br>ue Enabled<br>cuTime | ]   |      |     | • |             |                               |  |
| Entry Res<br>Value Dat                                            | trictions<br>ta Type                                                                          | DECI - DE                                                                                          | ECIMAL                                                             |     |      |     | 4 |             |                               |  |
| Available                                                         | Codes                                                                                         | Entry                                                                                              | Must be Unique                                                     |     |      |     |   | Selected Co | odes                          |  |
| Code<br>IIII<br>DEP<br>END<br>FAM<br>FLAT<br>SING<br>SPOU<br>STRT | Descrip<br>USER DE<br>EMPLOY<br>SBAC EN<br>EMPLOY<br>FLAT AM<br>SINGLE (<br>EMPLOY<br>SBAC ST | tion<br>FINED<br>EE AND DEP<br>D DATE<br>EE, SPOUSE,<br>OUNT<br>COVERAGE<br>EE AND SPC<br>ART DATE | ENDENT<br>ANY CHILDREN<br>USE                                      |     |      |     | > | Code<br>PCT | Description<br>PERCENT OF PAY |  |
| « <                                                               |                                                                                               |                                                                                                    | 8 of 49                                                            |     | >    | >>  |   |             |                               |  |

Note: Some codes may already have FLAT or PCT selected, but typically not both.

| Field Cod                                                                   | le *                                                                                     | CIOK                                                                                                    |       |   |        |                                 |                                                       |
|-----------------------------------------------------------------------------|------------------------------------------------------------------------------------------|----------------------------------------------------------------------------------------------------|-------|---|--------|---------------------------------|-------------------------------------------------------|
| Field Lab                                                                   | el *                                                                                     | CIOK                                                                                                    |       |   |        |                                 |                                                       |
| Descriptio                                                                  | on *                                                                                     | CIOK                                                                                                    |       |   |        |                                 |                                                       |
| Security (                                                                  | Category *                                                                               | EMPLOYEE MASTER                                                                                            | MAIN  |   | -      |                                 |                                                       |
|                                                                             |                                                                                          | Date Enabled                                                                                               |       |   |        |                                 |                                                       |
|                                                                             |                                                                                          | <ul> <li>Code Enabled</li> </ul>                                                                           |       |   |        |                                 |                                                       |
|                                                                             |                                                                                          | ✓ Value Enabled                                                                                            |       |   |        |                                 |                                                       |
|                                                                             |                                                                                          | EvecuTime                                                                                                  |       |   |        |                                 |                                                       |
|                                                                             |                                                                                          | Executime                                                                                                  |       |   |        |                                 |                                                       |
| Entry Ros                                                                   | trictions                                                                                |                                                                                                    |       |   |        |                                 |                                                       |
| Lind y nes                                                                  | litetions                                                                                |                                                                                                    |       |   |        |                                 |                                                       |
|                                                                             |                                                                                          |                                                                                                    |       |   |        |                                 |                                                       |
| Value Dat                                                                   | ta Type                                                                                  | DECI - DECIMAL                                                                                             |       |   | •      |                                 |                                                       |
| Value Dat                                                                   | ta Type                                                                                  | DECI - DECIMAL<br>Entry Must be Ur                                                                         | nique |   | •      |                                 |                                                       |
| Value Dat                                                                   | ta Type                                                                                  | DECI - DECIMAL<br>Entry Must be Ur                                                                         | nique |   | •      |                                 |                                                       |
| Value Dat<br>Available                                                      | ta Type<br>Codes                                                                         | DECI - DECIMAL<br>Entry Must be Ur                                                                         | nique |   | •      | Selected                        | Codes                                                 |
| Value Dat<br>Available<br>Code                                              | ta Type<br>Codes<br>Descripti                                                            | DECI - DECIMAL                                                                                             | nique |   | •      | Selected                        | Codes                                                 |
| Value Dat<br>Available<br>Code                                              | ta Type<br>Codes<br>Descripti<br>USER DEF                                                | DECI - DECIMAL<br>Entry Must be Ur<br>on                                                                   | nique |   | •      | Selected<br>Code<br>FLAT        | Codes<br>Description<br>FLAT AMOUNT                   |
| Value Dat<br>Available<br>Code<br>IIII<br>DEP                               | ta Type<br>Codes<br>Descripti<br>USER DEF<br>EMPLOYE                                     | DECI - DECIMAL<br>Entry Must be Ur<br>on<br>INED<br>E AND DEPENDENT                                        | nique | • | •      | Selected<br>Code<br>FLAT<br>PCT | Codes<br>Description<br>FLAT AMOUNT<br>PERCENT OF PAY |
| Value Dat<br>Available<br>Code<br>IIII<br>DEP<br>END                        | Codes<br>Descripti<br>USER DEF<br>EMPLOYE<br>SBAC ENE                                    | DECI - DECIMAL<br>Entry Must be Ur<br>on<br>INED<br>E AND DEPENDENT<br>D DATE                              | nique |   | •      | Selected<br>Code<br>FLAT<br>PCT | Codes<br>Description<br>FLAT AMOUNT<br>PERCENT OF PAY |
| Value Dat<br>Available<br>Code<br>IIII<br>DEP<br>END<br>FAM                 | Codes<br>Descripti<br>USER DEF<br>EMPLOYE<br>SBAC ENE<br>EMPLOYE                         | DECI - DECIMAL<br>Entry Must be Ur<br>on<br>INED<br>E AND DEPENDENT<br>D DATE<br>E, SPOUSE, AND CHILDR     | nique | ~ | •      | Selected<br>Code<br>FLAT<br>PCT | Codes<br>Description<br>FLAT AMOUNT<br>PERCENT OF PAY |
| Value Dat<br>Available<br>Code<br>IIII<br>DEP<br>END<br>FAM<br>SING         | Codes<br>Descripti<br>USER DEF<br>EMPLOYE<br>SBAC ENE<br>EMPLOYE<br>SINGLE CO            | OCI - DECIMAL<br>Entry Must be Ur<br>INED<br>E AND DEPENDENT<br>D DATE<br>E, SPOUSE, AND CHILDR<br>VIERAGE | nique | * | •<br>• | Selected<br>Code<br>FLAT<br>PCT | Codes<br>Description<br>FLAT AMOUNT<br>PERCENT OF PAY |
| Value Dat<br>Available<br>Code<br>IIII<br>DEP<br>END<br>FAM<br>SING<br>SPOU | Codes<br>Descripti<br>USER DEF<br>EMPLOYE<br>SBAC ENE<br>EMPLOYE<br>SINGLE CC<br>EMPLOYE | DECI - DECIMAL Entry Must be Ur INED AND DEPENDENT DATE E, SPOUSE, AND CHILDR DVERAGE E AND SPOUSE         | EN    | * | •<br>• | Selected<br>Code<br>FLAT<br>PCT | Codes<br>Description<br>FLAT AMOUNT<br>PERCENT OF PAY |

### Example of updated User Defined Code:

## Appendix B – TAR Report User Defined Codes

Codes from both columns (28 total) must be updated.

| Job Description            | EERP User<br>Defined Code Paid<br>from KETS | EERP<br>User Defined Code Paid from<br>Other |
|----------------------------|---------------------------------------------|----------------------------------------------|
| CIO                        | CIOK                                        | CIOO                                         |
| District Tech              | DTCK                                        | DTCO                                         |
| School Tech                | STCK                                        | STCO                                         |
| District TRT               | DTRK                                        | DTRO                                         |
| School TRT                 | STRK                                        | STRO                                         |
| School Coord               | SCTK                                        | SCTO                                         |
| <b>Dist Network Admin</b>  | DNAK                                        | DNAO                                         |
| School Network Admin       | SNAK                                        | SNAO                                         |
| <b>District Web Admin</b>  | DWAK                                        | DWAO                                         |
| <b>District Web Master</b> | DWMK                                        | DWMO                                         |
| School Web Admin           | SWAK                                        | SWAO                                         |
| School Web Master          | SWMK                                        | SWMO                                         |
| STLP                       | STPK                                        | STPO                                         |
| PD Stipends                | PDSK                                        | PDSO                                         |

### Commodity Codes – Fiscal Year 2025+

| CODE       | Description                  | Detailed Descriptions                                                               |
|------------|------------------------------|-------------------------------------------------------------------------------------|
| 310-02-100 | Basic End-User               | Basic - low-cost, commodity devices primarily used for access to web-based          |
|            | Workstations                 | tools, resources, and content for students, teachers, and/or staff (includes        |
|            |                              | manufacturer standard warranty for 1-3 years).                                      |
| 310-02-101 | Assistive and Adaptive       | Hardware that permits a computer to be used by a special needs                      |
|            | Technology                   | teacher/student/staff, while not restricting use by others. (per IEP)               |
|            |                              |                                                                                     |
| 310-02-102 | Software, Apps, and Digital  | (Includes Software, Apps & Digital Content) Examples includes: School               |
|            | Content                      | efficiency, Library, Transportation (bus) substitute finder, school nutrition, LMS, |
|            |                              | Microsoft EES, Formative Assessment, Digital Content/E-Textbooks                    |
| 310-02-103 | STLP Leadership & Services   | All costs associated with an STLP program.                                          |
|            |                              |                                                                                     |
| 310-02-104 | Classroom Instructional      | Interactive Classroom - Includes whiteboard, flat panel televisions, projector,     |
|            | Technology                   | document cameras interactive student response system, computing devices,            |
|            |                              | with 4 year warranty (Smart Classroom).                                             |
| 310-02-105 | Advanced End-User            | Advanced - defined as enterprise or business-class devices generally used for       |
|            | Workstations                 | advanced access to administrative systems or media creation by students,            |
|            |                              | teachers, and/or staff (includes a 3-year warranty).                                |
|            |                              |                                                                                     |
| 310-02-106 | School and District Printing | Printing Services is based on TAR data reflecting the purchase, lease, and          |
|            | Services                     | maintenance for all print/copy services for a school district.                      |
|            |                              |                                                                                     |

| CODE       | Description                                                         | Detailed Descriptions                                                                                                    |
|------------|---------------------------------------------------------------------|----------------------------------------------------------------------------------------------------|
| 310-02-107 | File Servers and Storage                                            | Server or storage hardware for instructional, administrative, web applications, file and print.                                                                                                    |
| 310-02-108 | School and District Voice<br>Systems                                | System providing phone services throughout school. Provides dial tone and voice service to school sites. This reflects both the phone system and the telco voice lines.                                                                                                    |
| 310-02-110 | Financial Accounting<br>System (EERP)                               | Annual maintenance paid by districts for Financial Accounting System                                                                                                    |
| 310-02-111 | Student Information System<br>(Infinite Campus)                     | District Expenditures for Infinite Campus                                                                                                    |
| 310-02-112 | School and District Network<br>Components                           | Wire runs, patch cables, connectors, faceplates, conduit, cable trays, labels,<br>wiring closet, closet interconnections, & labor to provide wired and/or wireless<br>data, voice or video connectivity. Includes network switch ports, transceivers,<br>etc., for all devices & district fiber connections district wide. |
| 310-02-114 | School to Kentucky K12<br>District Internet Hub Fiber<br>Connection | Provides service from district hub to school sites.                                                                                                    |
| 310-02-115 | People Side of Education                                            | This accounts for a fully loaded staffing allocation based upon the published                                                                                                    |
|            | Technology and                                                      | model. It also includes external professional development needed required by                                                                                                    |
|            | Professional Development                                            | districts to stay abreast of emerging technologies.                                                                                                    |